## **Poster Preview Upload Process**

- 1. Log into the DDA 55 Submission Site, using your AAS Login and Password: https://submissions.mirasmart.com/DDA55/Splash.aspx
- 2. Click Submitter Home

milete Malance and

3. Under the Abstracts Section, you will see the upload option, Select Upload Poster Preview

| Action                                                                               | \$ ID | \$ Title | <b>≑</b> Abstract Type             | <b>\$</b> Status                          | ♦ Schedule Info                                                                           |
|--------------------------------------------------------------------------------------|-------|----------|------------------------------------|-------------------------------------------|-------------------------------------------------------------------------------------------|
| View Abstract Zedit - Accessible because of your admin access Jupicad Poster Preview |       |          | Research Contributed Presentations | Accepted<br>Waiting for Poster<br>Preview | Thursday, May 16, 2024<br>6:00 PM ET - 6:00 PM ET<br>University of Toronto - Myhal Centre |

**4.** Select the file you want to view in the Block Schedule details, this file should be a PDF of your poster.

|                             | Poster Preview |
|-----------------------------|----------------|
| Upload Your Poster Preview: |                |
| Select                      |                |
| Please select from: PDF     |                |
| Upload Poster Preview       |                |

- **5.** Next, Add at thumbnail image of your poster, this will appear as a thumbnail next to your presentation in the block schedule that indicates to meeting attendees there is a PDF to view.
- 6. You will be given the option to view the file or if needed, replace the file once you have uploaded it.

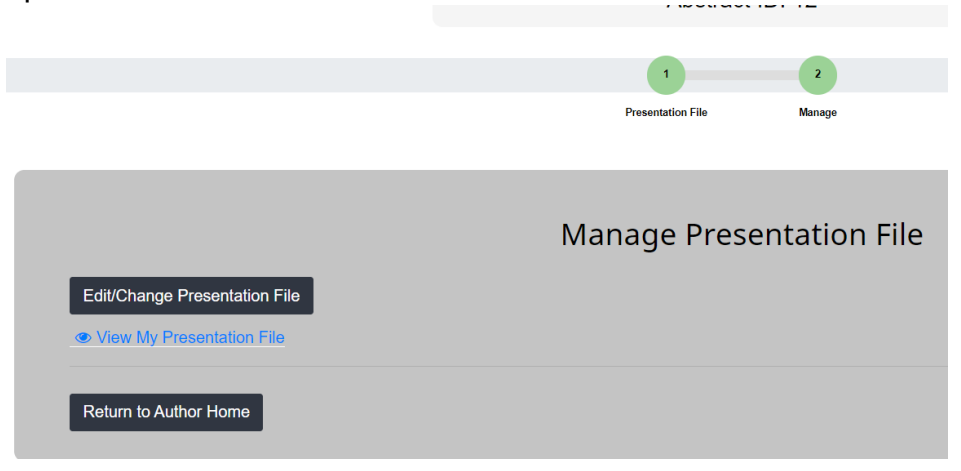